## INSTRUKCJA pobierania/importu/wypełniania

## JEDNOLITEGO EUROPEJSKIEGO DOKUMENTU ZAMÓWIENIA

 Znajdujący się na stronie internetowej "EC1 Łódź - Miasto Kultury" w Łodzi: (<u>http://www.bip.ec1lodz.pl/Przetargi-aktualne,4</u> - "Dostawa systemu wirtualizacji stacji roboczych przeznaczonych dla kompleksu "EC1 Łódź – Miasto Kultury" w Łodzi" - Numer postępowania: 879/DIM/PN/2017) plik w formacie XML o nazwie "Załacznik nr 5 do SIWZ – IEDZ- ESPD" należy pobrać

plik w formacie XML o nazwie **"Załącznik nr 5 do SIWZ – JEDZ- ESPD"** należy pobrać i zapisać na komputerze.

- 2. W kolejnym kroku, celem edycji dokumentu JEDZ, należy wejść na stronę Komisji Europejskiej (Serwis umożliwiający wypełnienie i ponowne wykorzystanie ESPD): <u>https://ec.europa.eu/growth/tools-databases/espd/filter?lang=pl</u>
- 3. Wybrać "język polski".
- W górnej części strony powinna zostać podświetlona na niebiesko zakładka "Rozpoczęcie".
  W pytaniu "Kim jesteś?" zaznaczyć:
  "Jestem wykonawcą" i w pytaniu "Co chcesz zrobić?" zaznaczyć:

"zaimportować ESPD".

**5.** Następnie wybrać ikonkę "przeglądaj" i zaimportować pobrany i zapisany na komputerze plik (patrz pkt 1.)

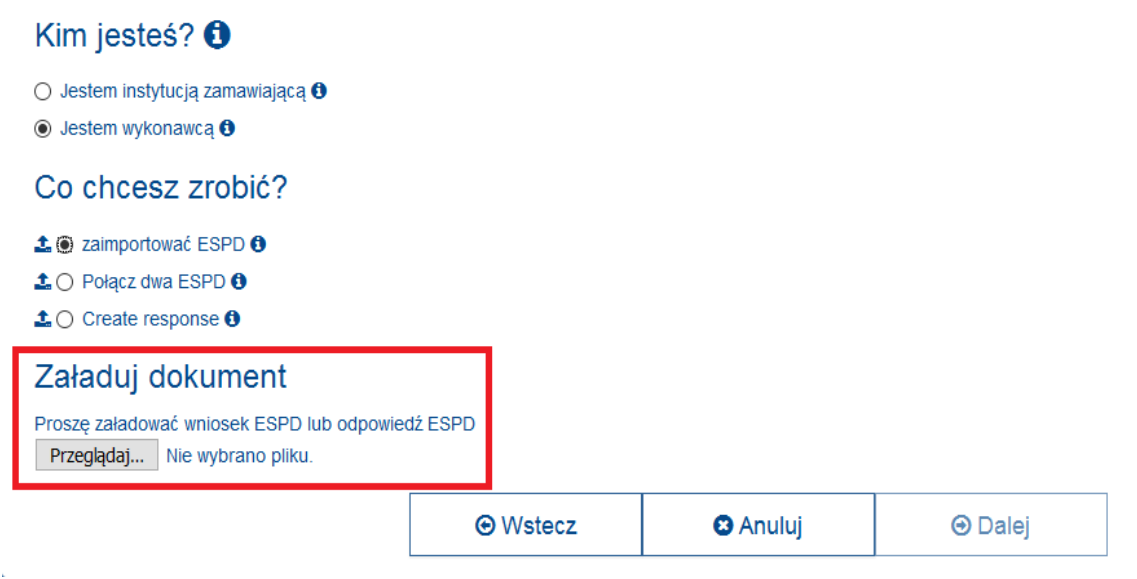

- **6.** Po załadowaniu pliku, odpowiedzieć na pytanie: Gdzie znajduje się siedziba Państwa przedsiębiorstwa? (Wybrać z rozwijanej listy).
- **7.** Po otworzeniu się edytowalnej wersji JEDZ, należy wybrać właściwy dla postępowania typ procedury (Type of procedure) i wypełnić/zaznaczyć.
- 8. Gotowy dokument należy:
  - wydrukować,
  - podpisać,
  - załączyć do oferty.